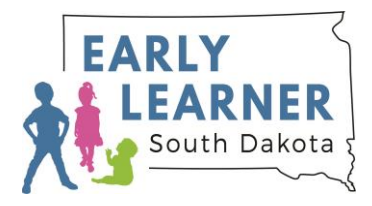

## Early Learner SD Data Dashboard Instructions

Welcome to the Early Learner South Dakota Data Dashboard. The following is a summary of how to navigate the Early Learner SD data dashboard, download the data, and get the most out of this product.

This dashboard has an overview page with a menu bar at the top. This menu allows the user to navigate to different data categories or learn more about the data sources.

Use your mouse to hover over a data point, or if on mobile tap a data point, to see greater detail and dig deeper into the data. The most current year of data is the default setting for all of our dashboards.

Our dashboards also help you understand early learner data trends over time. Use the "Select Indicator" button to show trends for different early learner data points.

Want to know more about an indicator or explore the source data? Click on the "Notes" tab. Here you will find definitions, sources, and a direct link to the data source.

Interested in sharing this data? Click the download as PDF button and then select "select specific sheets from workbook" and then "Select All" to download the report with a cover page. Just remember that the pdf will only show the data you have selected.